## 計画変更ツール 操作マニュアル

(適用申請書入力ツール)

※ ご注意ください

<u>計画変更の不備の指摘・連絡は行いません。申請内容は必ず確認を行った上で申請ください。</u> 結果的に、申請要件を満たさない場合は計画変更の不備として対応します

<u>また、登録内容において、明らかに虚偽と判断できる登録があった場合、評価事務局にて連絡なく</u> 取り消しを行う場合があります。

# 目次

| 1) | 計画変更ツールへのログイン ・・・・・・・・・・・・・・・・・・・・・・・・・・・・・・2         |
|----|-------------------------------------------------------|
| 2) | 事務局情報・代表者情報の編集・変更 ・・・・・・・・・・・・・・・・・・・・・・・・・・・・・・・・・・・ |
| 3) | 構成員(施工事業者以外、施工事業者)の登録情報の変更・・・・・・・・・・・・・9              |
| 4) | グループ構成員の新規追加・・・・・・・・・・・・・・・・・・・・・・・・・・・・・・11          |
| 5) | 計画変更申請・・・・・・・・・・・・・・・・・・・・・・・・・・・・・・・・・・              |

1) 計画変更ツールへのログイン

計画変更を行うには、グループ事務局ツールにログイン後、「計画変更」を選択することで実施できます。計画変更は、適用申請書入力ツールの計画変更機能を使って行います。

| グループ事務局ツール                                                  |                 | ログアウト |
|-------------------------------------------------------------|-----------------|-------|
|                                                             |                 |       |
| グループ名     テストグループ       グループ相号     0505       担当者     テスト太郎 |                 |       |
| お知らせ:個別連絡                                                   |                 |       |
| お知らせはありません<br>計画変更 計画変更操作マニュ                                | <u>711</u>      |       |
|                                                             | 当初予算            |       |
| 物件登録ソール                                                     | <u> </u>        |       |
|                                                             | ➡               |       |
| 適用申請書入カツール                                                  |                 | ログアウト |
|                                                             |                 |       |
| ×==-                                                        |                 |       |
|                                                             | グループ基本情報        |       |
|                                                             | グループ生産体制        |       |
|                                                             | グループ構成員の登録      |       |
|                                                             | グループの取り組み1(様式3) |       |
|                                                             | グループの取り組み2(様式5) |       |
|                                                             | 計画変更申請          |       |

計画変更が可能な情報は、以下の通りです。

- ① 事務局情報・代表者情報の編集・変更
- ② 施工事業者・施工事業者以外の構成員の登録事業者情報の変更
   ※ 施工事業者のメールアドレスの変更は「計画変更不要」です。グループ事務局が申請ツールにて対応可能です。
- ③ 施工事業者・施工事業者以外の構成員の新規追加登録
  - ※ 施工事業者の新規追加には、事業者の電子承認が必要です。

### 2) 事務局情報・代表者情報の編集・変更

登録済の、代表者情報、事務局情報の編集・変更が可能です。

代表者情報、事務局情報の編集・変更は、適用申請書入力ツールの「グループ基本情報」を選択することで 編集可能となります。

| בבא-                   |                                                                                                    |
|------------------------|----------------------------------------------------------------------------------------------------|
|                        | グループ基本情報                                                                                                    |
|                        | グループ生産体制                                                                                                    |
| 【代表者情報の変更】<br>編集可能な情報は | 一で囲まれた情報と、代表者の業種となります。                                                                                                    |
| グループ代表者名(かな) 姓         |                                                                                                    |
| グループ代表者名(かな) 名         |                                                                                                    |
| グループ代表者名(氏名) 姓         |                                                                                                    |
| グループ代表者名(氏名) 名         |                                                                                                    |
| 代表者の所属先事業所名            | 木を活かす建築推進協議会                                                                                                    |
| 事業所所在地(都道府県)           | 東京都                                                                                                    |
| 事業所所在地(市・郡以下)          | 港区                                                                                                    |
| 代表者電話番号                | 03-1235-6544                                                                                                    |
| 代表者のE-mail             |                                                                                                    |
| 代表者の携帯電話               |                                                                                                    |
| 代表者の業種                 | <ul> <li>□ I. 原木供給</li> <li>□ I. 泉材・集成材・合板製造</li> <li>□ I. 建材流通(木材を扱わない事業者を除く)</li> <li>□ V. プレカット</li> <li>□ V. 設計</li> <li>□ VI. 施工</li> <li>□ VI. 木材を扱わない流通</li> <li>□ X. I~VIIU外の業種</li> </ul> |

※ 注意

代表者の姓名・事業所名の変更があった場合は代表者の変更と判断を行い「グループ代表者の承認」 が必要になります。必ず、承認メールが届くメールアドレスを設定し承認依頼を行ってください。 承認作業が完了しない場合は、代表者の変更・計画変更の申請が出来ません。

## 【参考:グループ代表者による承認】 グループ代表者への承認依頼メールとして以下のメールが送られます。

グループ代表者に事前に説明してください。

### 【適用申請書入カツール】グループ代表者承認依頼通知

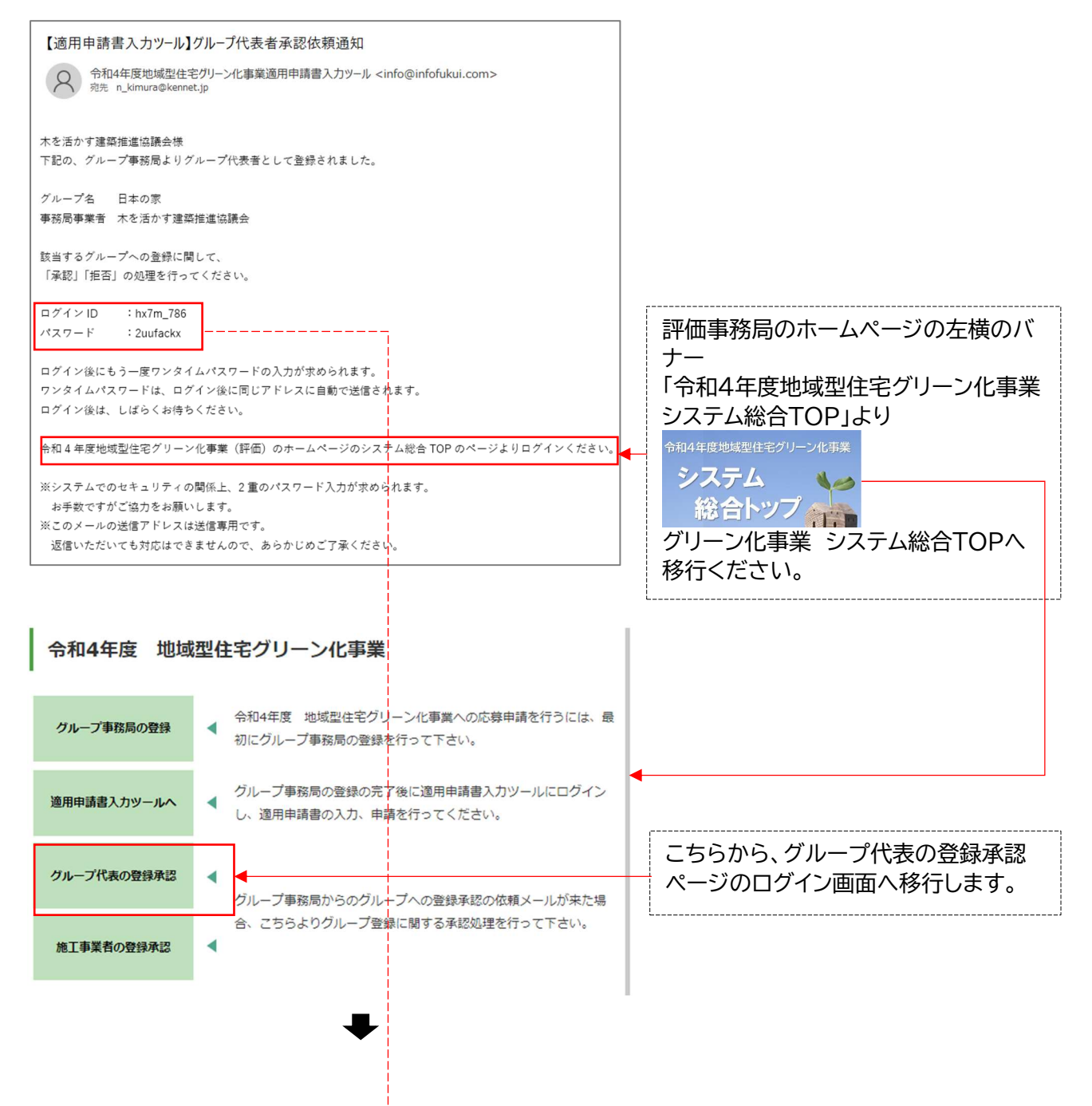

| 適用申請書入力ツール                      |                                          |
|---------------------------------|------------------------------------------|
|                                 |                                          |
| ログイン<br>パスワード                   | メールに記載されたログイン ID とパス<br>ワードを入力してログインします。 |
| 【適用申請書入力ツール】ワンタイムパスワード(ログイン後に送付 | t)                                       |

ログイン後、ワンタイムパスワードの入力画面に移行します。

| 適用申請書入力ツール                                                                                                    |
|----------------------------------------------------------------------------------------------------|
|                                                                                                    |
| ワンタイム<br>パスワード<br>ログイン                                                                                                    |
| 同時に、登録メールアドレスにセキュリティ対策のワンタイムパスワードが送付されます。<br>送付されるメールは、以下のメールになります。<br>メールに記載されている、ワンタイムパスワードを入力してログインしてください。                    |
| 【適用申請書入力ツール】ワンタイムパスワード<br>令和4年度地域型住宅グリーン化事業適用申請書入力ツール <info@infofukui.com> <sub>宛先 n_kimura@kennet.jp</sub></info@infofukui.com> |
| システムご利用者様                                                                                                    |
| 承認ページにアクセスするためのワンタイムパスワードを通知致します。                                                                                                |
| ワンタイムパスワード:<br>2ucaegld                                                                                                    |

※このメールの送信アドレスは送信専用です。 返信いただいても対応はできませんので、あらかじめご了承ください。

ログイン後に、事務局が登録したグループ基本情報の画面に移行します。登録されている内容を確認して グループ代表として登録を承認するか否認するかの判断を行なってください。

| グループ基本情報          |               |                             |
|-------------------|---------------|-----------------------------|
| グループの名称           | 日本の家          |                             |
| 受付番号 / 採択番号       | /             |                             |
| R3年度グループ番号        |               |                             |
| グループの結成年          | 2021          |                             |
| 地域型住宅の名称          | 日本の家          |                             |
| グループHPの有無         | なし            |                             |
| グループHPアドレス        | I             |                             |
|                   |               |                             |
| 事務局担当者 連終先 電話     | 03-1234-5678  |                             |
| 事務局担当者 連絡先 携带電話   | 090-1234-5697 |                             |
| 事務局担当者 連絡先 E-mall |               |                             |
| 事務局の単種            |               | 山のた変刻後 そうせい くけち あんぷ         |
|                   | <b>承認 </b> 拒否 | PSAを確認後、本認もしては担告を選<br>択ください |

承認、拒否を選択すると以下の確認が表示されますので「OK」「キャンセル」で実行ください。

| <b>deve-entry-toolr4.chiiki-grn.jp の内容</b><br>承認依頼を承認します。よろしいですか? |    | deve-entry-toolr4.chiiki-grn.jp の内容<br>承認依頼を拒否します。よろしいですか? |  |    |       |
|-------------------------------------------------------------------|----|------------------------------------------------------------|--|----|-------|
|                                                                   | ОК | キャンセル                                                      |  | ОК | キャンセル |

承認後、登録されたメールアドレスに下記メールが送信され、承認したことが確認できます。

※ 拒否した場合も同様のメールが送信されます。

【適用申請書入力ツール】承認されました。

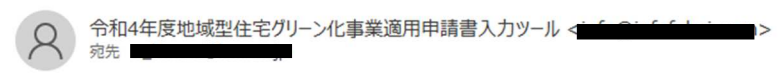

木を活かす建築推進協議会様 下記の、グループにグループ代表者として登録されました。

グループ名 日本の家事務局事業者 木を活かす建築推進協議会

※このメールの送信アドレスは送信専用です。 返信いただいても対応はできませんので、あらかじめご了承ください。

同様に、グループ事務局にも下記メールが送信され承認されたことが確認できます。

また、グループ基本情報の画面でも確認できます。

#### 【適用申請書入力ツール】承認されました。

日本の家事務局担当者様

下記のグループ代表者がグループ登録を承認しました。

グループ代表者 :木を活かす建築推進協議会 代表者電話番号 :03-1235-6544

令和4年度地域型住宅グリーン化事業(評価)のホームページのシステム総合 TOP のページよりログインください。

※このメールの送信アドレスは送信専用です。 返信いただいても対応はできませんので、あらかじめご了承ください。

#### 基本情報画面

| 471755      | 14(65) |
|-------------|--------|
| ログインPW      |        |
| 承認(グループ代表者) | 承認液    |
|             | * 15*  |

#### 【事務局情報の変更】

編集可能な情報は
で囲まれた情報と、事務局の業種となります。

| 事務局事業者名           | 木を活かす建築推進協議会                                                                                                    |
|-------------------|----------------------------------------------------------------------------------------------------|
| 事務局郵便番号           | 101-0032 住所検索                                                                                                    |
| 爭務局所在地(都道府県)      | ■東京都                                                                                                    |
| 事務局所在地(市・郡以下)     | 千代田区岩本町                                                                                                    |
| 事務局事業者代表者(かな) 姓   | もくかつ                                                                                                    |
| 事務局事業者代表者(かな) 名   | たろう                                                                                                    |
| 爭務局事業者代表者(氏名) 姓   | 木活                                                                                                    |
| 爭務局事業者代表者(氏名) 名   | 「地本」                                                                                                    |
| 爭務局電話冊号           | 03-1234-5678                                                                                                    |
| 爭務局FAX            |                                                                                                    |
| 事務局担当者名(かな) 姓     |                                                                                                    |
| 事務局担当者名(かな) 名     |                                                                                                    |
| 爭務局担当者名(氏名) 姓     |                                                                                                    |
| 爭務局担当者名(氏名) 名     |                                                                                                    |
| 事務局担当者 連絡先 電話     | 03-1234-5678                                                                                                    |
| 爭務局担当者 連絡先 携帯電話   | 090-1234-5697                                                                                                    |
| 爭務局担当者 連絡先 E-mail |                                                                                                    |
| 事務局の業種            | □ I. 原木供給         □ I. 製材・集成材・合板製造         □ I. 製材流通(木材を扱わない事業者を除く)         □ V. プレカット         □ V. 設計         □ V. 設計         □ V. 読計         □ V. 未材を扱わない流通         □ IX. I~un以外の業種 |

● 情報変更を確定するために 情報の変更を行った場合は、必ず「一時保存」を行って下さい。

□ IX. I~VIIIQ外の葉種

 一時保存
 トップに戻る

※「一時保存」で計画変更は確定しません。必ず「計画変更申請」ボタンを押して申請をしてください。

以上で、代表者情報、事務局情報の編集・変更は完了します。

#### 3) 構成員(施工事業者以外、施工事業者)の登録情報の変更

登録済の、構成員(施工事業者以外、施工事業者)の情報の編集・変更が可能です。 構成員情報の編集・変更は、適用申請書入力ツールの「グループ構成員の登録」を選択することで編集可 能となります。

| -EIX |            |
|------|------------|
|      | グループ基本情報   |
|      | グループ生産体制   |
|      | グループ構成員の登録 |
|      |            |

#### 【構成員情報の変更】

構成員(施工事業者以外、施工事業者)の登録情報の変更を行うには、「グループ構成員の登録」の画面 に移行後、一覧画面から該当する「事業者名」(青字\_\_付き)を選択ください。

各事業者の登録情報画面に移行します。

| 編集可能な情報は | 「で囲まれた情報になります。 |
|----------|----------------|
|          |                |

| グループ構成員の | の登録   |              |                 |          |     |
|----------|-------|--------------|-----------------|----------|-----|
| 事業者番号    |       |              | 電話番号            |          |     |
| 事業者名     |       |              | 業種 未            | [選択      | ~   |
|          |       |              | リセット 検索         |          |     |
|          | 新規登録( | 施工事業者以外)     | 所規登録(施工事業者)     | トップに戻る   |     |
| 事業者番号    | 事業者名  | 電話番号         |                 | 業種       | 承認  |
| 010002   |       |              | 1               |          |     |
|          |       | 03-1234-1234 | VI. 施工          |          | 承認済 |
|          | AAA   | 03-1234-1234 | Ⅲ. 建材流通(木材を扱わない | √事業者を除く) |     |
|          | AAA   | 03-1234-1234 | I. 原木供給         |          |     |
|          | AAA   | 03-1234-1234 | V. 設計           |          |     |
|          | AAA   | 03-1234-1234 | N. プレカット        |          |     |
|          | AAA   | 03-1234-1234 | Ⅱ. 製材・集成材・合板製造  |          |     |

該当する「事業者名」(青字\_\_付き)を選択ください

## 【施工事業者以外の情報の編集】 編集可能な情報は

| グループ堪成目の啓緑(施丁事業者以及)  |                         |
|----------------------|-------------------------|
| JW JWWRUJER WELFRHAM |                         |
| 事業者名                 | 株式会社AAA                 |
| 代表者名(かな) 姓           | さんかく                    |
| 代表者名(かな) 名           | まるお                     |
| 代表者名(氏名) 姓           | 三角                      |
| 代表者名(氏名) 名           | 丸夫                      |
| 本社所在地(郵便番号)          | 101-0032 住所検索           |
| 本社所在地(都道府県)          | 東京都 🗸                   |
| 本社所在地(市・郡以下)         | 千代田区岩本町                 |
| 事業者電話番号              | 03-1234-1234            |
| 業種                   | Ⅲ. 建材流通 (木材を扱わない事業者を除く) |
| 省工不講習修了済             |                         |
| 別途定める省エネ講習会を受講予定     |                         |
|                      | 一時保存  一覧に戻る             |

で囲まれた情報になります。

【施工事業者の情報の編集】

| 編集可能な情報は          | で囲まれた情報になります。      |
|-------------------|--------------------|
| グループ構成員の登録(施工事業者) |                    |
| 事業者無号             |                    |
| 事業者名              | 株式会社 グリーン工務店       |
| 代表者名(かな) 姓        | もくかつ               |
| 代表者名(かな) 名        | たろう                |
| 代表者名(氏名) 姓        | 木活                 |
| 代表者名(氏名) 名        | 太朗                 |
| 本社所在地(寧便番号)       | [101-0032 住所検索     |
| 本社所在地(都道府県)       | [東京都 ▼]            |
| 本社所在地 (市・郡以下)     | 千代田区岩本町            |
| 事業者電話番号           | 03 - 1234 - 1234   |
| 必ず連絡が取れる電話番号      | 090 - 1234 - 1234  |
| 代表者メールアドレス        | グループ登録承認を行うメールアドレス |
| 承認                | 承認済                |
| 担当者メールアドレス        | システム利用のメールアドレス     |

※ 施工事業者のワンタイムパスワードの送信先である担当者メールアドレスの変更は、グループ事務 局が申請ツールにて変更することができます。(計画変更不要)

編集完了後は、必ず「一時保存」を行ってください。

## 4) グループ構成員の新規追加

グループ構成員の追加登録も構成員(施工事業者以外、施工事業者)の情報の編集・変更と同様に、 「グループ構成員の登録」から行います。

| ×==-                                  |                                                                        |                     |
|---------------------------------------|------------------------------------------------------------------------|---------------------|
|                                       | グループ基本情報                                                               |                     |
|                                       | グループ生産体制                                                               |                     |
|                                       | Alu                                                                    |                     |
|                                       | クルーノ権処則の宣辞                                                             |                     |
|                                       | -                                                                      |                     |
|                                       | •                                                                      |                     |
| 適用甲請書入力ツール                            |                                                                        |                     |
|                                       |                                                                        |                     |
|                                       |                                                                        |                     |
| クループ構成員の登録                            |                                                                        |                     |
| 事業者當号                                 |                                                                        |                     |
| 学未自心                                  |                                                                        |                     |
|                                       | リゼット 検索                                                                |                     |
| 新規登録(施工事                              | i業者以外) 新規登録(施工事業者) トップに戻る                                              |                     |
|                                       | ~변라님 ~ 양성                                                              |                     |
| ● 肔丄争耒白以外                             | の伸成員の豆球                                                                |                     |
|                                       |                                                                        |                     |
| 施工事業者以外の事業                            | 業者の登録は、「新規登録(施工事業者以外                                                   | )を選択ください。           |
| 情報は正しく入力くた                            | ごさい。事業者の所在地は、各事業者の本社                                                   | 所在地となります。           |
|                                       |                                                                        |                     |
| グループ構成員の登録(施丁事業者以外)                   |                                                                        |                     |
|                                       |                                                                        |                     |
| ····································· |                                                                        |                     |
| い夜日谷 (いな) 対<br>                       |                                                                        |                     |
|                                       |                                                                        |                     |
|                                       |                                                                        | 郵便番号・雷話番号の入力は、必ず「-」 |
|                                       |                                                                        | を入れて入力してください。       |
| +2)新女地(網路内国)                          |                                                                        | 郵便番号:000-0000       |
| 本社所在地(市・郡以下)                          |                                                                        | 電話番号:000-0000-0000  |
|                                       |                                                                        | L                   |
|                                       | □ I. 原木供給                                                              |                     |
|                                       | <ul> <li>□ I. 製材・集成材・合板製造</li> <li>□ I. 建材流通(木材を扱わない事業者を除く)</li> </ul> |                     |
| 業種                                    | □N. プレカット<br>□V. 1997                                                  | 該当する業種を全て選択ください     |
|                                       |                                                                        |                     |
| 省工不講習修了済                              |                                                                        |                     |
| 別途定める省エネ講習会を受講予定                      |                                                                        | V.設計の場合、選択ください      |
|                                       |                                                                        | L                   |

入力後は、必ず「一時保存」を行ってください。そのまま、 「一覧に戻る」を選択した場合、情報登録がされません

一時保存

一覧に戻る

● 施工事業者の登録

施工事業者に関しては、電子承認が必要となります。電子承認には、承認ページへのログインに必要となる ID・パスワード・ワンタイムパスワードを受け取るメールアドレスの入力が必要になります。確実な配信を行 うために正しい情報の入力をお願いします。

- ※ 令和4年度は、代表者メールアドレスと担当者メールアドレスは別途登録可能としています。必ず、代表 者の承認を受けとれるメールアドレスを設定ください。
- ※ 令和4年度は、メールの受信を阻害する URL の添付は行いません。承認に関しては「令和4年度地域 住宅グリーン化事業 システム総合TOP」から移行してください。

| 適用申請書入カツール         |                                       |                  | ログアウト                                          |
|--------------------|---------------------------------------|------------------|------------------------------------------------|
|                    |                                       |                  |                                                |
|                    |                                       |                  |                                                |
| グループ構成員の登録         |                                       |                  |                                                |
| 事業者番号              | 電話番号                                  |                  |                                                |
| 事業者名               | 業種                                    | 禾曜択              | <b>v</b>                                       |
|                    | リセット 検索                               |                  |                                                |
| 新担登録 (施工)          | 新想登録(施工事業者)                           | トップに戻る           |                                                |
| 101752239K (UC-1-3 |                                       | 1.221000         | •                                              |
|                    |                                       |                  |                                                |
|                    | •                                     |                  |                                                |
| クルーノ構成員の登録(施工争業有)  | -                                     |                  |                                                |
| 事業者而号              |                                       | 1 番号連動 事業        | 業者番号技術ソール                                      |
| 事業者名               | 2                                     | 今和日              |                                                |
| 代表者名(かな) 姓         |                                       |                  | 上度の事業者番号」に事業者番号をλ力する。<br>上度の事業者番号」に事業者番号をλ力する。 |
| 代表者名(かな) 名         |                                       |                  | 令和3度の事業者情報が自動で入力されます。                          |
| 代表者名(氏名) 姓         |                                       | 代表者              | 者名等の修正がある場合は修正してください。                          |
| 代表者名(氏名) 名         |                                       |                  |                                                |
| 本社所在地(寧便聞号)        |                                       | 住所検索             |                                                |
| 本社所在地(都道府県)        | 未選択 ✔                                 |                  |                                                |
| 本社所在地(市・郡以下)       |                                       |                  | ● 八小でへんしてへんとい。                                 |
| 事業者電話曲号            | · · ·                                 |                  | ■ 郵便面与:000-0000                                |
| 必ず連絡が取れる電話番号       | · · · · · · · · · · · · · · · · · · · |                  | 电品面 5.000-0000-0000<br>必ず連絡が取れる電話番号は 事業考察      |
| 代表者メールアドレス         |                                       | ※グループ登録承認を行      | 新本日本 1000 1000 1000 1000 1000 1000 1000 1      |
| 承認                 | 未承認                                   |                  |                                                |
| 担当者メールアドレス         |                                       | ※システム利用のメーノ      | -ルアドレス                                         |
| セルキャー ニマドリ         |                                       |                  | 施工事業者の承認(WEB 承認)は必須となり                         |
| 担ヨ伯スールドトレ<br>担当主義の | イは、別述該正じさる<br>+由津味ぶ+ 可能です             | <b>⊼9</b> ₀<br>- | ます。承認処理後、「承認済」に変わります。                          |
| 但ヨ白設正は、父仆          | 」中萌吁ぐもり能ぐ9                            | 0                |                                                |

登録された「承認確認のメールを受ける」eメールのメールアドレスに承認依頼のメールを送ります。 注意点

- ※ 施工事業者の承認が無ければ、事業者の登録は確定しません。
- ※ 施工事業者が、否認した場合は登録された情報はシステムから削除されます。
- ※ 既に他のグループから登録・承認された場合は登録が出来ません。

※ 同一のメールアドレスを重複登録は出来ません。施工事業者がメールアドレスを持っていないなどの場合のみ事務局担当者が代理承認を行う事を認めますが、必ず、事業者の所属の承諾を受けてください。 後日、施工事業者から否決の連絡があった場合、グループ全体にペナルティを課す場合があります。

| <br>  令和3年度の事業者番号を確認するツールを用意しました。「令和3年度の事業者番号」の枠内の「事業<br>  者番号検索」より検索ください。<br>                                                   |
|----------------------------------------------------------------------------------------------------|
| <br>  令和4年度地域型住宅グリーン化事業 事業者番号検索<br>                                                                                              |
| 検索                                                                                                    |
| ▶ ブライバシーポリシー                                                                                                    |
| │ ※ 事業者名の一部のみの入力でも検索できます。都道府県と同時に検索することで事業者の抽出が                                                                                  |
| 容易になります。                                                                                                    |
| ※ 事業者の情報は、2022年4月 18 日の時点の情報です。4月 18 日以降に計画変更で修正を行っ                                                                              |
| ** 事業者名の一部のみの入力でも検索できます。都道府県と同時に検索することで事業者の抽出が<br>容易になります。 ※ 事業者の情報は、2022年4月18日の時点の情報です。4月18日以降に計画変更で修正を行っ<br>た場合反映していない場合があります。 |

#### 施工実績・補助金の活用実績・省エネ講習会の受講実績の入力

| 施工実績   |                             |                     |      | 32                       |                                        | _                              |
|--------|-----------------------------|---------------------|------|--------------------------|----------------------------------------|--------------------------------|
|        | 種別                          | 令和3年度実績             |      | <b>直</b> 近3 <sup>3</sup> | 年平均                                    |                                |
|        | 元請の新築住宅供給戸数                 | Ē                   |      | Ē                        | 中海北                                    |                                |
|        | うち木造の長期優良住宅                 | Ē                   |      | Ē                        | < 天祖致Ⅰ。                                | レス社・呂未川寺召む云社王仲の供<br>「粉な」 カイださい |
|        | うち木造の認定低炭素住宅                | Ē                   |      | Ē                        | 和天限尸                                   | 数を入力へたさい。                      |
|        | うち木造のゼロエネ住宅                 | ₽                   |      | Ē                        |                                        |                                |
| 補助金の湯  | 舌用実績 ※H27~R3年度末(補正・追        | 加予算含む)までのグリーン化事業活用用 | 著 補助 | 金の活用実績                   | 「のあり・な」                                | については、平成27年~令和3                |
| J.     | 意期優良住宅の補助金の活用実績             | □ສ <sup>5</sup>     | 白田町  | の補正予算                    | 追加予管の                                  | 思着実績となります。最終的な実                |
| t      | シロエネ住宅の補助金の活用実結             | □ <b>a</b> b        |      | 「数に関しては                  | に実施支援                                  | 室にて管理されている「実績」を採               |
| ※R2年、I | R3年の実績は交付申請情報を元に算出し         | <i>ま</i> す          |      | ます。                      |                                        |                                |
| 省工木講習  | 習会の受講実績                     |                     | 110  |                          |                                        |                                |
| SH     | 省エネ講習修了済<br>途定める省エネ講習会を受講予定 |                     |      |                          | 「別途定                                   | める省エネ講習会」とは、「改正建               |
|        |                             | 一時保存の一覧に戻る          | 承認   | 衣類                       | ── ── ── ── ── ── ── ── ── ── ── ── ── | _ へ広イノノ1ノ禑座」を拍しより。             |
|        | )                           |                     |      |                          |                                        |                                |

\_\_\_\_\_

※ 必ず実績情報の入力をしてください。実績情報がない場合確認が取れるまで計画変更での追加登録を 認めない場合があります。

※ 施工実績・補助金の活用実績・省エネ講習会の受講実績の入力は、承認依頼で施工事業者が入力することも可能です。

#### 施工事業者への承認依頼に関して

施工事業者への承認依頼は、ページ下部の「承認依頼」から行います。

| ※R2年、R3年の実績は交付申請情報を元に算出し | ます   |       |      |   |                                     |    |       |
|--------------------------|------|-------|------|---|-------------------------------------|----|-------|
| 省エネ講習会の受講実績              |      |       |      |   |                                     |    |       |
| 省工个講習修了済                 |      |       |      | F |                                     |    |       |
| 別途定める省エネ講習会を受講予定         |      |       |      | _ | deve-entry-toolr4.chiiki-grn.jp の内容 |    |       |
|                          | 一時保存 | 一覧に戻る | 承認依頼 |   | 事業者に承認を依頼します。よろしいですか?               |    |       |
|                          |      |       |      |   |                                     | ОК | キャンセル |
|                          |      |       |      |   |                                     |    |       |

承認依頼を選択することで、登録された施工事業者へ承認依頼のメールを送信します。

※ 施工事業者の承認が行われない事業者は、グループの構成員として登録されませんので注意ください。

- ※ 承認依頼を行った後にメールアドレスの登録ミスや登録内容に間違いがあった場合の修正に関して、施 工事業者の承認・否決の前であれば、承認依頼を取り消して修正を行うことが出来ます。 承認依頼後に表示される、ページ下部の「承認依頼取消」を選択ください。
- ※ 承認依頼中の画面

| グループ構成目 | しの登録  |              |             |        |     |            |            |
|---------|-------|--------------|-------------|--------|-----|------------|------------|
| 事業者番号   |       |              | 電話番号        |        |     |            |            |
| 事業者名    |       |              | 業種          | 未選択    | ~   |            |            |
|         |       |              | リセット 検索     |        |     |            |            |
|         | 新規登録( | (施工事業者以外)    | 新規登録(施工事業者) | トップに戻る |     |            |            |
| 事業者番号   | 事業者名  | 電話書号         |             | 業種     | 水認  |            | 依頼中は「承認中」と |
|         | AAA   | 03-1234-1234 | VI. 施工      |        | 承認中 | ◀          | 表示されます     |
|         | AAA   | 03-1234-1234 | I. 原木供給     |        |     | -          |            |
|         |       |              |             |        |     |            |            |
|         | 新規登録( | 施工事業者以外)     | 新規登録(施工事業者) | トップに戻る |     |            |            |
| 事業者番号   | 事業者名  | 電話番号         |             | 業種     | 不認  | <b>7</b> ( | 承認後は「承認済」と |
|         | AAA   | 03-1234-1234 | VI. 施工      |        | 承認済 | ┫          | 表示されます     |

これで、施工事業者の承認が完了です。

#### 5) 計画変更申請

全ての情報を入力・事業者容認を受けた後に計画変更の申請を行います

※ 計画変更には、実施期間があります。特に、構成員の新規追加登録に関しては、期間外の登録は 出来ません。計画変更の締め切りを確認して、登録を行うようにしてください。

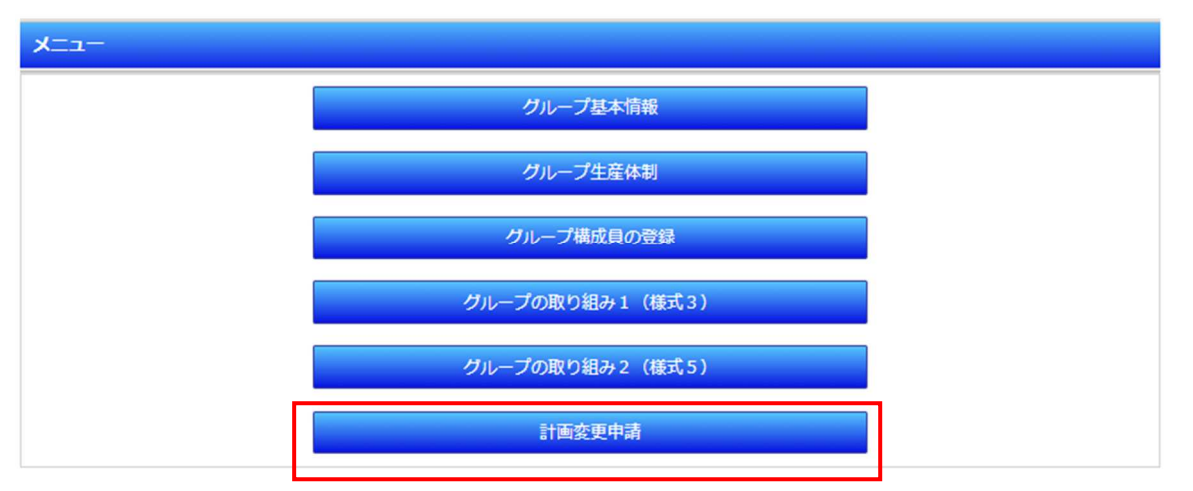

※ <u>登録情報の「一時保存」を行ったことで計画変更は完了しません。必ず「計画変更申請」を行うこと</u> が必要です。

| No | チェック項目                     | 入力確認 | 備考                      |
|----|----------------------------|------|-------------------------|
|    | グループ基本情報の入力                |      |                         |
|    | グループ代表者の承認                 |      |                         |
|    | 事務局情報の入力                   |      |                         |
|    | グループ構成員体制(登録の割合、施工事業者の承認含さ | 3)   | ■ 野新有り ● 「更新有り」の表示がされます |
| ;  | 使用する地域材情報                  |      |                         |
|    | 令和4年度に申請出来る戸数              |      |                         |
|    | グループの取組み(1) (必須項目)         |      |                         |
| 6  | グループの取組み(2) - 1            |      |                         |

※ 計画変更申請が可能な場合は、「計画変更申請」のボタンが表示されます。「計画変更」のボタンが 表示されない場合は、計画変更の条件を満たしていません。

| deve-entry-toolr4.chiiki-grn.jp の内容<br>評価事務局に計画変更を申請します。よろしいですか? |   |       |
|------------------------------------------------------------------|---|-------|
| 0                                                                | к | キャンセル |

「計画変更申請が完了しました」の表示で計画変更受付メールが送信されて完了です。

以上